## 目次

| サーバ側での作業             | 3 |
|----------------------|---|
| OpenVPN パッケージのインストール | 3 |
| 設定ファイル               | 3 |

## OpenVPN パッケージのインストール

Ubuntu 18.04 のサーバに、OpenVPN をセットアップします。

root@bionic-openvpn:~# apt install openvpn easy-rsa openresolv Reading package lists... Done Building dependency tree Reading state information... Done The following additional packages will be installed: libccid libpcsclite1 libpkcs11-helper1 opensc opensc-pkcs11 pcscd Suggested packages: pcmciautils The following NEW packages will be installed: easy-rsa libccid libpcsclite1 libpkcs11-helper1 openresolv opensc openscpkcs11 openvpn pcscd 0 upgraded, 9 newly installed, 0 to remove and 0 not upgraded. Need to get 1749 kB of archives. After this operation, 5552 kB of additional disk space will be used. Do you want to continue? [Y/n]

サーバ側では、こちらを参照して設定をしておきます。

## 設定ファイル

サーバ側で使用する config は下記のようにしました。

| #######################################              |   |  |
|------------------------------------------------------|---|--|
| <pre># Sample OpenVPN 2.0 config file for</pre>      | # |  |
| <pre># multi-client server.</pre>                    | # |  |
| #                                                    | # |  |
| <pre># This file is for the server side</pre>        | # |  |
| <pre># of a many-clients &lt;-&gt; one-server</pre>  | # |  |
| <pre># OpenVPN configuration.</pre>                  | # |  |
| #                                                    | # |  |
| # OpenVPN also supports                              | # |  |
| <pre># single-machine &lt;-&gt; single-machine</pre> | # |  |
| <pre># configurations (See the Examples page</pre>   | # |  |
| <pre># on the web site for more info).</pre>         | # |  |
| #                                                    | # |  |
| <pre># This config should work on Windows</pre>      | # |  |
| <pre># or Linux/BSD systems. Remember on</pre>       | # |  |
|                                                      |   |  |

Last update: 2019/02/25 mae3xx\_tips:setup\_openvpn:setup\_server:start https://ma-tech.centurysys.jp/doku.php?id=mae3xx\_tips:setup\_openvpn:setup\_server:start 16:41

```
# Windows to quote pathnames and use
                                               #
# double backslashes, e.g.:
                                               #
# "C:\\Program Files\\OpenVPN\\config\\foo.key"
                                               #
#
                                               #
# Comments are preceded with '#' or ';'
                                               #
# Which local IP address should OpenVPN
# listen on? (optional)
:local a.b.c.d
# Which TCP/UDP port should OpenVPN listen on?
# If you want to run multiple OpenVPN instances
# on the same machine, use a different port
# number for each one. You will need to
# open up this port on your firewall.
port 1194
# TCP or UDP server?
;proto tcp
proto udp
# "dev tun" will create a routed IP tunnel,
# "dev tap" will create an ethernet tunnel.
# Use "dev tap0" if you are ethernet bridging
# and have precreated a tap0 virtual interface
# and bridged it with your ethernet interface.
# If you want to control access policies
# over the VPN, you must create firewall
# rules for the the TUN/TAP interface.
# On non-Windows systems, you can give
# an explicit unit number, such as tun0.
# On Windows, use "dev-node" for this.
# On most systems, the VPN will not function
# unless you partially or fully disable
# the firewall for the TUN/TAP interface.
;dev tap
dev tun
# Windows needs the TAP-Win32 adapter name
# from the Network Connections panel if you
# have more than one.
                      On XP SP2 or higher,
# you may need to selectively disable the
# Windows firewall for the TAP adapter.
# Non-Windows systems usually don't need this.
;dev-node MyTap
# SSL/TLS root certificate (ca), certificate
```

# (cert), and private key (key).

Each client

```
# and the server must have their own cert and
# key file. The server and all clients will
# use the same ca file.
#
# See the "easy-rsa" directory for a series
# of scripts for generating RSA certificates
# and private keys. Remember to use
# a unique Common Name for the server
# and each of the client certificates.
#
# Any X509 key management system can be used.
# OpenVPN can also use a PKCS #12 formatted key file
# (see "pkcs12" directive in man page).
ca /etc/openvpn/easy-rsa/keys/ca.crt
cert /etc/openvpn/easy-rsa/keys/server.crt
key /etc/openvpn/easy-rsa/keys/server.key # This file should be kept secret
# Diffie hellman parameters.
# Generate your own with:
#
    openssl dhparam -out dh2048.pem 2048
dh /etc/openvpn/easy-rsa/keys/dh2048.pem
# Network topology
# Should be subnet (addressing via IP)
# unless Windows clients v2.0.9 and lower have to
# be supported (then net30, i.e. a /30 per client)
# Defaults to net30 (not recommended)
;topology subnet
# Configure server mode and supply a VPN subnet
# for OpenVPN to draw client addresses from.
# The server will take 10.8.0.1 for itself,
# the rest will be made available to clients.
# Each client will be able to reach the server
# on 10.8.0.1. Comment this line out if you are
# ethernet bridging. See the man page for more info.
server 10.8.0.0 255.255.255.0
# Maintain a record of client <-> virtual IP address
# associations in this file. If OpenVPN goes down or
# is restarted, reconnecting clients can be assigned
# the same virtual IP address from the pool that was
# previously assigned.
ifconfig-pool-persist /var/log/openvpn/ipp.txt
# Configure server mode for ethernet bridging.
# You must first use your OS's bridging capability
# to bridge the TAP interface with the ethernet
# NIC interface. Then you must manually set the
# IP/netmask on the bridge interface, here we
# assume 10.8.0.4/255.255.255.0. Finally we
```

Last update: 2019/02/25 mae3xx\_tips:setup\_openvpn:setup\_server:start https://ma-tech.centurysys.jp/doku.php?id=mae3xx\_tips:setup\_openvpn:setup\_server:start 16:41

```
# must set aside an IP range in this subnet
# (start=10.8.0.50 end=10.8.0.100) to allocate
# to connecting clients. Leave this line commented
# out unless you are ethernet bridging.
;server-bridge 10.8.0.4 255.255.255.0 10.8.0.50 10.8.0.100
# Configure server mode for ethernet bridging
# using a DHCP-proxy, where clients talk
# to the OpenVPN server-side DHCP server
# to receive their IP address allocation
# and DNS server addresses. You must first use
# your OS's bridging capability to bridge the TAP
# interface with the ethernet NIC interface.
# Note: this mode only works on clients (such as
# Windows), where the client-side TAP adapter is
# bound to a DHCP client.
;server-bridge
# Push routes to the client to allow it
# to reach other private subnets behind
# the server. Remember that these
# private subnets will also need
# to know to route the OpenVPN client
# address pool (10.8.0.0/255.255.255.0)
# back to the OpenVPN server.
;push "route 192.168.10.0 255.255.255.0"
;push "route 192.168.20.0 255.255.255.0"
# To assign specific IP addresses to specific
# clients or if a connecting client has a private
# subnet behind it that should also have VPN access,
# use the subdirectory "ccd" for client-specific
# configuration files (see man page for more info).
# EXAMPLE: Suppose the client
# having the certificate common name "Thelonious"
# also has a small subnet behind his connecting
# machine, such as 192.168.40.128/255.255.255.248.
# First, uncomment out these lines:
;client-config-dir ccd
;route 192.168.40.128 255.255.255.248
# Then create a file ccd/Thelonious with this line:
    iroute 192.168.40.128 255.255.255.248
#
# This will allow Thelonious' private subnet to
# access the VPN. This example will only work
# if you are routing, not bridging, i.e. you are
# using "dev tun" and "server" directives.
# EXAMPLE: Suppose you want to give
```

サーバ側での作業

2025/03/24 04:58 7/10 # Thelonious a fixed VPN IP address of 10.9.0.1. # First uncomment out these lines: ;client-config-dir ccd ;route 10.9.0.0 255.255.255.252 # Then add this line to ccd/Thelonious: ifconfig-push 10.9.0.1 10.9.0.2 # # Suppose that you want to enable different # firewall access policies for different groups # of clients. There are two methods: # (1) Run multiple OpenVPN daemons, one for each group, and firewall the TUN/TAP interface # for each group/daemon appropriately. # (2) (Advanced) Create a script to dynamically # modify the firewall in response to access # from different clients. # See man page for more info on learn-address script. # ;learn-address ./script # If enabled, this directive will configure # all clients to redirect their default # network gateway through the VPN, causing # all IP traffic such as web browsing and # and DNS lookups to go through the VPN # (The OpenVPN server machine may need to NAT # or bridge the TUN/TAP interface to the internet # in order for this to work properly). ;push "redirect-gateway def1 bypass-dhcp"

# Certain Windows-specific network settings # can be pushed to clients, such as DNS # or WINS server addresses. CAVEAT: # http://openvpn.net/fag.html#dhcpcaveats # The addresses below refer to the public # DNS servers provided by opendns.com. ;push "dhcp-option DNS 208.67.222.222" ;push "dhcp-option DNS 208.67.220.220"

# Uncomment this directive to allow different # clients to be able to "see" each other. # By default, clients will only see the server. # To force clients to only see the server, you # will also need to appropriately firewall the # server's TUN/TAP interface. ;client-to-client

# Uncomment this directive if multiple clients # might connect with the same certificate/key # files or common names. This is recommended # only for testing purposes. For production use, # each client should have its own certificate/key

```
# pair.
#
# IF YOU HAVE NOT GENERATED INDIVIDUAL
# CERTIFICATE/KEY PAIRS FOR EACH CLIENT,
# EACH HAVING ITS OWN UNIQUE "COMMON NAME",
# UNCOMMENT THIS LINE OUT.
;duplicate-cn
# The keepalive directive causes ping-like
# messages to be sent back and forth over
# the link so that each side knows when
# the other side has gone down.
# Ping every 10 seconds, assume that remote
# peer is down if no ping received during
# a 120 second time period.
keepalive 10 120
# For extra security beyond that provided
# by SSL/TLS, create an "HMAC firewall"
# to help block DoS attacks and UDP port flooding.
#
# Generate with:
#
    openvpn --genkey --secret ta.key
#
# The server and each client must have
# a copy of this key.
# The second parameter should be '0'
# on the server and '1' on the clients.
;tls-auth ta.key 0 # This file is secret
# Select a cryptographic cipher.
# This config item must be copied to
# the client config file as well.
# Note that v2.4 client/server will automatically
# negotiate AES-256-GCM in TLS mode.
# See also the ncp-cipher option in the manpage
cipher AES-256-CBC
# Enable compression on the VPN link and push the
# option to the client (v2.4+ only, for earlier
# versions see below)
;compress lz4-v2
;push "compress lz4-v2"
# For compression compatible with older clients use comp-lzo
# If you enable it here, you must also
# enable it in the client config file.
comp-lzo
```

# The maximum number of concurrently connected # clients we want to allow. ;max-clients 100 # It's a good idea to reduce the OpenVPN # daemon's privileges after initialization. # # You can uncomment this out on # non-Windows systems. #user nobody #group nogroup # The persist options will try to avoid # accessing certain resources on restart # that may no longer be accessible because # of the privilege downgrade. persist-key persist-tun # Output a short status file showing # current connections, truncated # and rewritten every minute. status /var/log/openvpn/openvpn-status.log # By default, log messages will go to the syslog (or # on Windows, if running as a service, they will go to # the "\Program Files\OpenVPN\log" directory). # Use log or log-append to override this default. # "log" will truncate the log file on OpenVPN startup, # while "log-append" will append to it. Use one # or the other (but not both). ;log /var/log/openvpn/openvpn.log ;log-append /var/log/openvpn/openvpn.log # Set the appropriate level of log # file verbosity. # # 0 is silent, except for fatal errors # 4 is reasonable for general usage # 5 and 6 can help to debug connection problems # 9 is extremely verbose verb 3 # Silence repeating messages. At most 20 # sequential messages of the same message # category will be output to the log. :mute 20 # Notify the client that when the server restarts so it # can automatically reconnect. explicit-exit-notify 1

fragment 1426 mssfix

From: https://ma-tech.centurysys.jp/ - MA-X/MA-S/MA-E/IP-K Developers' WiKi

Permanent link: https://ma-tech.centurysys.jp/doku.php?id=mae3xx\_tips:setup\_openvpn:setup\_server:star

Last update: 2019/02/25 16:41

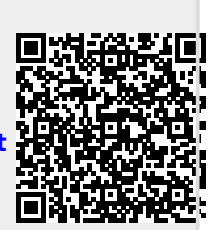